# Verbesserte Cluster-Benutzerfreundlichkeit in Firewall Management Center 7.4 konfigurieren

# Inhalt

<u>Einleitung</u>

#### Neuerungen

Voraussetzungen, unterstützte Plattformen, Lizenzierung

Software- und Hardware-Mindestplattformen

Verwendete Komponenten

#### CCL-Verbindungsdiagnose

MTU-Warnung bei Cluster Control Link Interface auf der Seite Cluster Summary (Cluster-

Zusammenfassung)

Problem

Empfehlungen zur MTU-Größe pro Plattform

<u>Lösung</u>

#### CCL-Ping-Test im Cluster-Live-Status

CCL-Konnektivität prüfen

<u>Lösung</u>

#### Größen der CCL-MTU für Public Cloud hinzugefügt

#### CLIs in FMC verfügbar

Befehlszeilenaufforderung für Gerätelinie auf Registerkarte "Gerät/Cluster" verfügbar

Cluster-Lina-CLIs von FMC ausführen

Häufig verwendete CLIs werden standardmäßig angezeigt

Vordefinierte Cluster-CLI

Manuelle Eingabe von Befehlen verfügbar

#### Generierung von Fehlerbehebungen

Automatische Fehlerbehebung bei fehlgeschlagener Knotenverknüpfung

Fehlerbehebung: Trigger- und Download-Schaltfläche auf den Registerkarten für Geräte und Cluster verfügbar

Einfachere Generierung von Cluster-Fehlerbehebung

Generierung von Cluster-Fehlerbehebung

Fehlerbehebung bei Knoten (Geräten)

Benachrichtigung über Cluster-Fehlerbehebung abgeschlossen

#### Fragen und Antworten

Revisionsverlauf

# Einleitung

In diesem Dokument wird beschrieben, wie Sie die Wartungsfreundlichkeit von FMC 7.4 verbessern können.

## Neuerungen

- Cluster Control Link (CCL)-Verbindungsdiagnose und Unterstützung bei der Überprüfung der korrekten Einstellungen
- Cluster Lina CLIs sind jetzt im Firewall Management Center (FMC) zu sehen.
- Fehlerbehebung
  - Kann jetzt für alle Geräte in einem Cluster auf einmal generiert werden.
  - Die Fehlerbehebung erfolgt automatisch, wenn ein Knoten einem Cluster nicht beitreten kann.
  - Fehlerbehebung und Navigation über die Registerkarte Geräte > Cluster/Gerät.

## Voraussetzungen, unterstützte Plattformen, Lizenzierung

#### Software- und Hardware-Mindestplattformen

| Anwendungs- und<br>Mindestversion | Verwaltete Geräte                                                                                                    | Min. unterstützte<br>Version des<br>verwalteten Geräts<br>erforderlich                        | Hinweise                                                                                                    |
|-----------------------------------|----------------------------------------------------------------------------------------------------|-----------------------------------------------------------------------------------------------|----------------------------------------------------------------------------------------------------|
| Sichere Firewall 7.4              | Alle unterstützen Clustering<br>auf FTD<br>Nur die Erweiterung<br>"Generation of<br>Troubleshoots" erfordert<br>FTD-Version 7.4 und höher | <ul> <li>FMC vor Ort + FMC</li> <li>REST API</li> <li>Cloud-basiertes</li> <li>FMC</li> </ul> | Dies ist eine FMC-<br>Funktion, sodass die<br>Konfiguration auf jedes<br>Gerät angewendet<br>werden kann, das FMC<br>7.4 verwalten kann. |

#### Verwendete Komponenten

Die Informationen in diesem Dokument basierend auf folgenden Software- und Hardware-Versionen:

- Cisco Firewall Management Center (FMC) mit 7.4
- Cisco Firepower Threat Defense (FTD) mit Version 7.4 oder höher

Die Informationen in diesem Dokument beziehen sich auf Geräte in einer speziell eingerichteten Testumgebung. Alle Geräte, die in diesem Dokument benutzt wurden, begannen mit einer gelöschten (Nichterfüllungs) Konfiguration. Wenn Ihr Netzwerk in Betrieb ist, stellen Sie sicher, dass Sie die möglichen Auswirkungen aller Befehle kennen.

# CCL-Verbindungsdiagnose

# MTU-Warnung bei Cluster Control Link Interface auf der Seite Cluster Summary (Cluster-Zusammenfassung)

## Problem

- Clustering erfordert eine höhere MTU für die Cluster-Steuerungsverbindung als Datenschnittstellen.
- Oft setzen Sie die MTU-Größe nicht auf einen ausreichend hohen Wert, was zu Zuverlässigkeitsproblemen führt.
- Es wird empfohlen, dass die CCL-MTU je nach Plattform 100 oder 154 Byte größer als die maximale Datenschnittstellen-MTU ist, um den Cluster-Status über die Knoten hinweg zu synchronisieren.

CCL MTU = (Maximum Data Interface MTU) + 100 |154

Beispiel: Wenn für ein FTDv-Gerät 1700 Byte die maximale MTU der Datenschnittstelle sind, würde der Wert für die MTU der CCL-Schnittstelle auf 1854 festgelegt: 1854 = 1700 + 154

Empfehlungen zur MTU-Größe pro Plattform

| Plattform             | Maximale MTU der<br>Datenschnittstelle<br>(Beispiel) | Hinzufügen | Empfohlene Einstellung für MTU für<br>CCL-Verbindung gesamt |
|-----------------------|------------------------------------------------------|------------|-------------------------------------------------------------|
| SEC FW 3100-<br>Serie | 1700                                                 | 100        | 1800                                                        |
| FTDv                  | 1700                                                 | 154        | 1854                                                        |

## Lösung

- Wenn ein Cluster erstellt wird, wird der MTU-Wert für die CCL-Verbindung automatisch auf den empfohlenen Wert für die Schnittstelle festgelegt.
- Nehmen Sie die Switch-seitige Konfiguration so vor, dass sie diesem Wert entspricht. • Beispiel-Warnmeldung:

Für das Clustering ist eine höhere MTU für die Cluster-Steuerungsverbindung erforderlich. Die maximale MTU für die aktuelle Datenschnittstelle beträgt 1.500 Byte; die empfohlene Cluster Control Link MTU beträgt 1.654 Byte oder mehr. Bevor Sie fortfahren, stellen Sie sicher, dass die verbundenen Switches mit den MTUs für die Datenschnittstellen und der Cluster-Steuerungsverbindung übereinstimmen, da andernfalls die Cluster-Bildung fehlschlagen würde.

• Wenn die Switch-seitige Konfiguration für die CCL-Schnittstelle diesem Wert nicht entspricht,

kann das Gerät dem Cluster nicht beitreten.

|                                                                                          | t each node after the cluster is form                                     | ned and healthy. Use the 'show                                    | jumbo-frame reservation' comm                                          | and on the device to check jumi                                    | oo frame status.            |
|------------------------------------------------------------------------------------------|---------------------------------------------------------------------------|-------------------------------------------------------------------|------------------------------------------------------------------------|--------------------------------------------------------------------|-----------------------------|
| <ul> <li>Clustering requires a higher MTU<br/>proceeding, make sure connected</li> </ul> | for the cluster control link. The max<br>switches match the MTUs for data | imum current data interface MT<br>interfaces and the cluster cont | U is 1600 bytes; the recommend<br>rol link, otherwise the cluster form | ed cluster control link MTU is 17<br>nation will fail. More info." | '54 bytes or higher. Before |
| Cluster Name: testCluster                                                                | r                                                                         |                                                                   |                                                                        |                                                                    |                             |
| Cluster Key:                                                                             |                                                                           |                                                                   |                                                                        |                                                                    |                             |
| Control Node                                                                             |                                                                           |                                                                   |                                                                        |                                                                    |                             |
| Name                                                                                     | Priority                                                                  | VNI Network                                                       | VTEP IPv4 Address                                                      | Cluster Control Link                                               | VTEP Network                |
| 10.10.43.24                                                                              | 1                                                                         | 10.2.2.0/27                                                       | 10.102.3.1                                                             | GigabitEthernet0/0                                                 | 10.102.3.0/27               |
| Name                                                                                     | Priority                                                                  | VTEP IPv4 Addres                                                  | 5                                                                      |                                                                    |                             |
| Name<br>10.10.43.25                                                                      | Priority<br>2                                                             | VTEP IPv4 Addres                                                  | 5                                                                      |                                                                    |                             |
|                                                                                          |                                                                           |                                                                   |                                                                        |                                                                    |                             |
| varning hanner has                                                                       | been added in the 3                                                       | Summarv tab dur                                                   | rina cluster creatio                                                   | on. or Add Node.                                                   | with the                    |
| vanning Danner Has L                                                                     |                                                                           | vitch side                                                        |                                                                        | .,,                                                                |                             |
| culated MTU values                                                                       | to be set on the sv                                                       | MICH SIDE.                                                        |                                                                        |                                                                    |                             |
| culated MTU values                                                                       | to be set on the sv                                                       | nich side.                                                        |                                                                        |                                                                    |                             |
| s warning banner has i<br>culated MTU values                                             | to be set on the sv<br>shown before the s                                 | system proceeds                                                   | to create the clus                                                     | ster or add a node                                                 | e. If there is a            |

## CCL-Ping-Test im Cluster-Live-Status

## CCL-Konnektivität prüfen

• Für die Überprüfung der CCL-Konnektivität mit der CCL-MTU-Paketgröße ist eine Benutzerbereitstellung erforderlich.

## Lösung

| luster Status                                 |                                             |              |               | Θ         |                                 |
|-----------------------------------------------|---------------------------------------------|--------------|---------------|-----------|---------------------------------|
| Overall Status: 🗃 Clust<br>Vodes details (3)  | tering is disabled for 1 node(s)            | Refresh      | Reconcile All | node name |                                 |
| Status                                        | Device Name                                 | Unit Name    | Chassis URL   |           |                                 |
| <ul> <li>In Sync.</li> </ul>                  | 10.10.43.21 Control                         | 10.10.43.21  | N/A           | 1         | Navigate to Cluster Live Status |
| Summary Histor                                | y OCL Ping                                  |              |               |           | ->                              |
| ping 10.10.3.2 size 1<br>Sending 5, 1654-byte | 654<br>e ICMP Echos to 10.10.3.2, timeout i | s 2 seconds: |               |           | CCL Ping option -> Executes     |
| Success rate is 0 pen                         | cent (0/5)                                  |              |               |           | ping                            |
| > Clustering is disabl                        | led 10.10.43.22                             | 10.10.43.22  | N/A           | :         | command on all devices.         |
| dorf: 18-38-41   01 Ma                        | r 2023                                      |              |               | Close     |                                 |

# Größen der CCL-MTU für Public Cloud hinzugefügt

AWS- und Azure-Cluster-MTU-Werte

Für 7.4 Public Cloud FTDv-Cluster gibt es neue empfohlene Werte für die MTU der CCL- und Datenschnittstellen.

|                        | Empfohlene CCL-<br>MTU in 7.3 | Empfohlen<br>CCL-MTU in 7,4 | Empfohlene MTU für<br>Datenschnittstellen<br>in Version 7.3 | Empfohlen<br>Datenschnittstellen-<br>MTU in 7.4 |
|------------------------|-------------------------------|-----------------------------|-------------------------------------------------------------|-------------------------------------------------|
| Azure NLB-<br>Cluster  | 1554                          | 1454                        | 1400                                                        | 1300                                            |
| Azure-GWLB-<br>Cluster | 1554                          | 1454                        | 1454                                                        | 1374                                            |
| AWS-GWLB-<br>Cluster   | 1960                          | 1980                        | 1806                                                        | 1826                                            |

FMC aktualisiert nach dem Upgrade eines Clusters auf die Version 7.4 die Werte für CCL und die MTU der Datenschnittstelle auf empfohlene Werte.

# CLIs in FMC verfügbar

Befehlszeilenaufforderung für Gerätelinie auf Registerkarte "Gerät/Cluster" verfügbar

Cluster-Lina-CLIs von FMC ausführen

• Es ist jetzt möglich, Cluster-LINA-Fehlerbehebungs-CLIs von FMC auszuführen.

| Ourse       Date in the last is in the file       DATE       A CLI         Ourse       Date is in the file       Date if it is in the file       A CLI         Ourse       Date if it is in the file       Date if it is in the file       A CLI         Ourse       Date if it is in the file       Date if it is in the file       A CLI         Ourse       Date if it is in the file       Date if it is in the file       A CLI         Date if it is in the file       Date if it is in the file       FTDeep       A Date if it is in the file         Date if it is in the file       Date if it is in the file       FTDeep       Hold the file         Date if it is in the file       Date if it is in the file       FTDeep       Hold the file         Date if it is in the file       Date if it is in the file       Hold the file       Hold the file         Date if it is in the file       Date if it is in the file       Hold the file       Hold the file         Date if it is in the file       Date if it is in the file       Hold the file       Hold the file         Date if it is in the file       Date if it is in the file       Hold the file       Hold the file         Date if it is in the file       Date if it is in the file       Hold the file       Hold the file         Date if it is in the file       Date if it is i | clusterVFTD     | Padanan far bildenan                                                                                                    |      |    |                                       |                                                                                                    |                                                                              |                                                                               |
|----------------------------------------------------------------------------------------------------|-----------------|----------------------------------------------------------------------------------------------------|------|----|---------------------------------------|----------------------------------------------------------------------------------------------------|------------------------------------------------------------------------------|-------------------------------------------------------------------------------|
| Security Engine System CluSter all C                                                                                                    | Courtery Ereice | Rouring interfaces inface Set<br>General<br>Aaro: 0<br>Transfe Pacieto:<br>Serve<br>Carriert<br>Constit<br>Constit<br>TroubleAreac:<br>TroubleAreac: | EHCP | (m | okatevirto<br>Via<br>1919-1919<br>Via | License<br>Parlemance Tier :<br>Econtaes<br>Econt Contraite Features<br>Mainere Entrane:<br>PE:<br>Center:<br>URL:<br>Source Oner Antenne:<br>Source Oner Antenne:<br>Source Cirent Antenne: | FTD-90<br>193<br>193<br>193<br>193<br>193<br>193<br>193<br>193<br>193<br>193 | A CLI<br>button is newly<br>added in the<br>General<br>section<br>on both the |
| tousen hearing figure Boot 3.0 Palier New Device                                                                                                    |                 | Security Engine<br>Intrusion Prevention Engine                                                                                                    |      |    | Secri 3.0                             | System<br>Policy                                                                                                    | Neve                                                                         | Device                                                                        |

Häufig verwendete CLIs werden standardmäßig angezeigt

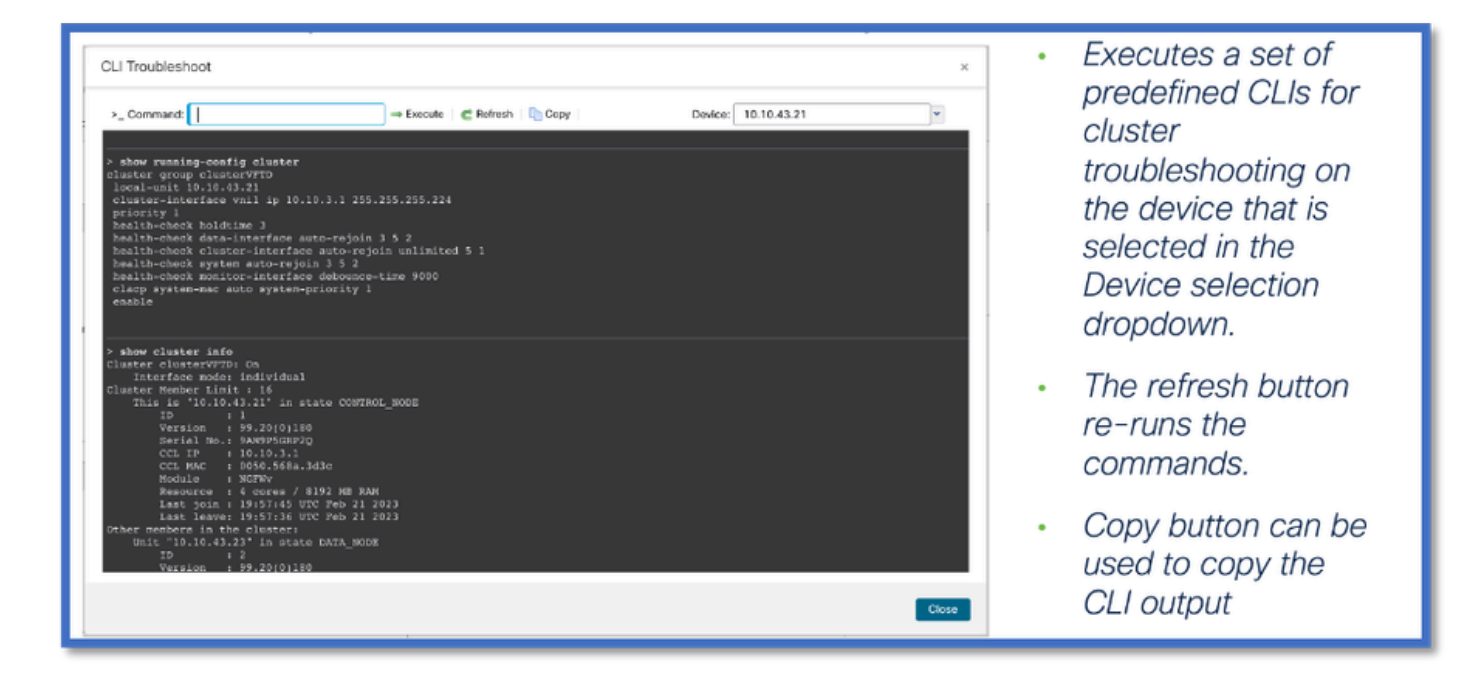

Vordefinierte Cluster-CLI

• Standardmäßig werden folgende CLIs ausgeführt:

Laufkonfigurations-Cluster anzeigen

Clusterinformationen anzeigen

Cluster-Info-Zustand anzeigen

Cluster-Informationstransport-CP anzeigen

show version

asp drop anzeigen

show counters

Arp anzeigen

show int ip brief

Blöcke anzeigen

CPU detailliert anzeigen

show interface <ccl\_interface>

ping <ccl\_ip> Größe <ccl\_mtu> 2 wiederholen

Manuelle Eingabe von Befehlen verfügbar

| CLI Troubleshoot                                                                                                    | → Execute   C Refresh   D C                                                                                                    | opy Device: 10.10.43.21                       | ×     | Alternatively, the     user can manually                                      |
|----------------------------------------------------------------------------------------------------|----------------------------------------------------------------------------------------------------|-----------------------------------------------|-------|-------------------------------------------------------------------------------|
| > show cluster history<br>From State To Stat<br>97:40:17 UTC Teb 9 2023<br>DISAELEO DISAELEO<br>08:47:44 UTC Teb 9 2023<br>DISAELEO ELECVIO                                                                              | e Reason<br>D Disabled at startup<br>N Knabled from CLI                                                                                                    |                                               |       | enter the CLI<br>command to be<br>run on the device.                          |
| 00.40.30 UTC Peb 9 2023<br>ELECTION<br>00.40.30 UTC Peb 9 2023<br>CONTROL MODE_CONFIG<br>CONTROL MODE_CONFIG<br>CONTROL MODE_FOST_CFG CONTROL<br>00.40.30 UTC Peb 9 2023<br>CONTROL MODE<br>CONTROL MODE<br>CONTROL MODE | NOES_CONFIG Enabled from CLI<br>NOES_POST_CFG Client progression dome<br>NOES Control node post config<br>NOES Event; Cluster unit 10.7<br>is DATA_BODE_COLD | g done and waiting for mtfy<br>10.43.22 state |       | <ul> <li>Enter the<br/>command and<br/>click the Execute<br/>link.</li> </ul> |
| CONTROL_NODE CONTROL<br>08:49:44 UTC Feb 9 2023<br>CONTROL_NODE CONTROL                                                                                                    | NOCS Frenct Cluster unit 10.1<br>is DATA_NOOP_APP_SYNC<br>NOCS Frenct Cluster new data<br>is on hold for app 1 for<br>1800 s                                 | 19.43.22 state<br>node enrollment<br>r        |       | <ul> <li>Refresh and copy<br/>are also available.</li> </ul>                  |
|                                                                                                    |                                                                                                    |                                               | Close |                                                                               |

## Generierung von Fehlerbehebungen

Automatische Fehlerbehebung bei fehlgeschlagener Knotenverknüpfung

- Wenn ein Knoten dem Cluster nicht beitritt, wird automatisch eine Gerätefehlerbehebung generiert.
- Eine Benachrichtigung wird im Task-Manager angezeigt.

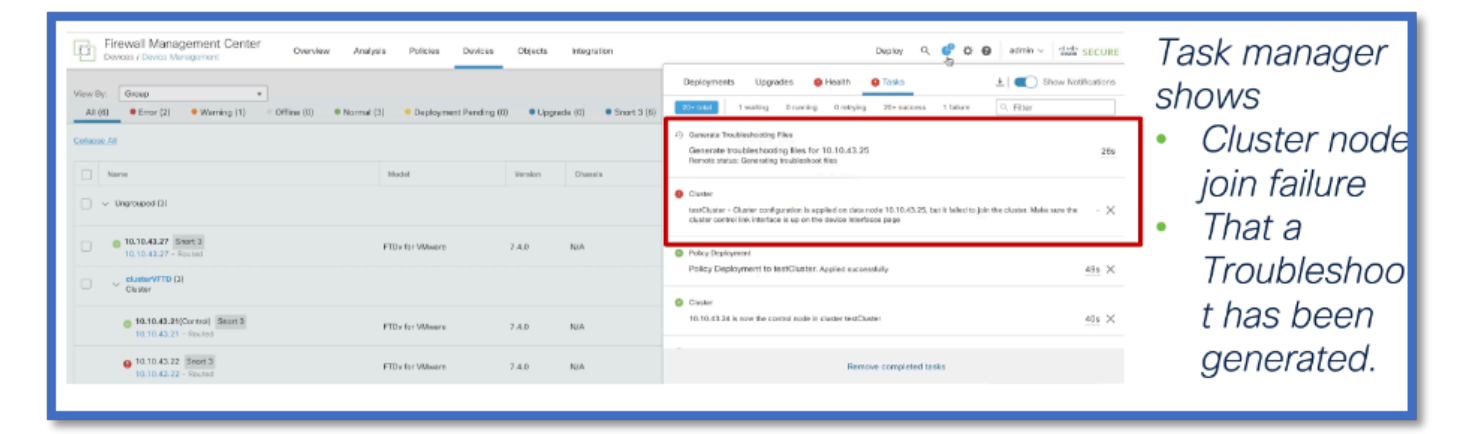

Fehlerbehebung: Schaltfläche "Trigger und Download" auf Geräte- und Cluster-Registerkarten verfügbar

Einfachere Generierung von Cluster-Fehlerbehebung

|   | Cluster De                                                                                                    | vice | Routing                              | Interfaces        | Inline Sets | DHCP | VTEP |                                          |
|---|----------------------------------------------------------------------------------------------------|------|--------------------------------------|-------------------|-------------|------|------|------------------------------------------|
| • | A "Logs" button has been added to the cluster device page and to the main cluster page.                                         |      | General                              |                   |             |      |      | cluster/JETD                             |
|   | - The button opens a Generate<br>Troubleshoot Files dialog.                                                                     |      | Transfer Pa<br>Status:               | ackets:           |             |      |      | Yes                                      |
| • | Once the Troubleshoot<br>generation has completed, a<br>new "Download" button allows<br>for downloading the<br>Troubleshoot(s). |      | Control:<br>Cluster Liv<br>Troublesh | e Status:<br>oot: |             |      |      | 10.10.43.21<br>View<br>Logs CLI Download |

## Generierung von Cluster-Fehlerbehebung

| 0.10.43.21                                                                                                    |                        |                                                                                                    |                                                                                                    |
|----------------------------------------------------------------------------------------------------|------------------------|----------------------------------------------------------------------------------------------------|----------------------------------------------------------------------------------------------------|
| co Response Trianz De lanear for Valkazan<br>Avazz De Ave Reuzing Interfaces telles Sens De CP<br>General<br>Name © | elliv<br>dataviti<br>e | When generated from the<br>Cluster Tab, note that the                                                                                                    | This operation may take several minutes to complete,<br>the status can be tracked in Message Center Tasks.     Devices     All Devices                                                                                              |
| Baser<br>Control<br>Control<br>Control Las Protection<br>Troubleshood                                               | IL IL LEST             | dialog gives the cluster name<br>to show Troubleshoots will be<br>generated for all nodes.                                                                    | Please select the data to include:  A IData  Snort Performance and Configuration Hardware Performance and Logs  System Configuration, Policy, and Logs Detection Configuration, Policy, and Logs Interface and Network Related Data |
| Security Engine<br>Intra or Provint in Engine:<br>Name (Nor)                                                        | Sect10                 | The user can pick All Devices<br>or a single device from the<br>Devices dropdown in the<br>dialog. The dropdown lists all<br>available devices in the cluster | <ul> <li>Discovery, Awareness, VDB Data, and Logs</li> <li>Upgrade Data and Logs</li> <li>All Database Data</li> <li>All Log Data</li> <li>Network: Map Information</li> <li>Deployment Logs</li> <li>Cluster Logs</li> </ul>       |

## Fehlerbehebung bei Knoten (Geräten)

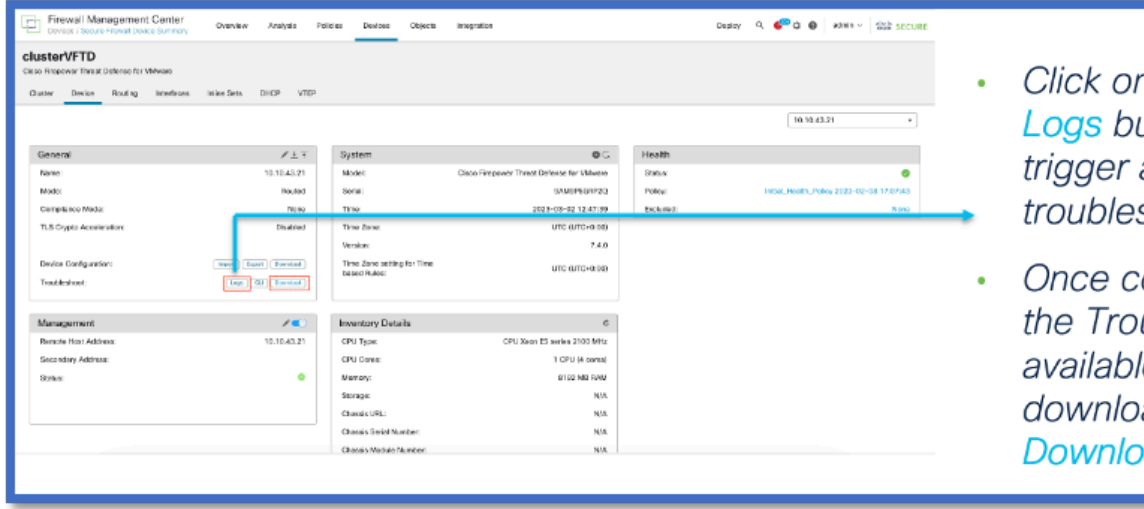

- Click on the new Logs button to trigger a device troubleshoot.
- Once completed, the Troubleshoot is available for download using the Download button.

## Benachrichtigung über Cluster-Fehlerbehebung abgeschlossen

Der Task-Manager zeigt den Fortschritt der Fehlerbehebungsgenerierung für jeden Knoten im Cluster an. Warten Sie, bevor Sie auf Herunterladen klicken.

|                                                                                                    |                                                    |                                       |             | Deploy Q    | ¢® 🌣       | admin ∨  | cisco SECURE           |
|----------------------------------------------------------------------------------------------------|----------------------------------------------------|---------------------------------------|-------------|-------------|------------|----------|------------------------|
| ① Deploy                                                                                                    | ments U                                            | pgrades                               | Health      | Tasks       |            | <u>+</u> | Show Notifications     |
| 20+ total                                                                                                    | 0 waiting                                          | 1 running                             | 0 retrying  | 20+ success | 6 failures | C Filter |                        |
| <ul> <li>Generate Troubleshooting Files</li> <li>Create bundle tar troubleshooting files for cluster with name testCluster</li> <li><u>5s</u> ×</li> <li>Click to retrieve generated bundle tar file.</li> </ul> |                                                    |                                       |             |             |            |          |                        |
| Generate<br>Generate<br>Click to re                                                                                                    | Troubleshooting<br>troubleshoo<br>trieve generate  | g Files<br>ting files for<br>d files. | 10.10.43.23 |             |            |          | $_{6m~8s}$ $	imes$     |
| <ul> <li>Generate</li> <li>Generate</li> <li>Click to re</li> </ul>                                                                                                    | Troubleshooting<br>troubleshoo<br>trieve generate  | g Files<br>ting files for<br>d files. | 10.10.43.21 |             |            |          | $_{\rm 6m~4s}$ $	imes$ |
| Generate<br>Generate<br>Click to re                                                                                                    | Troubleshooting<br>troubleshoot<br>trieve generate | g Files<br>ting files for<br>d files. | 10.10.43.23 |             |            |          | 6m 27s ×               |

# Fragen und Antworten

F: In Azure hat er sich in AWS für MTU verringert, aber erhöht?

A: Für die neuen MTU-Werte in Public Clouds wird in Azure die empfohlene MTU verringert, in AWS jedoch erhöht.

F: Gibt es beim Upgrade, wenn die MTU automatisch geändert wird, einen Syslog-Eintrag?

A: Nein, derzeit ist kein Syslog-Eintrag vorhanden. Wir können sie überprüfen, wenn dies notwendig ist.

Frage: Wo wird der MTU-Wert der einzelnen Knoten angezeigt?

A: Zeigen Sie den MTU-Wert als Spalte auf der Seite "Device Management > Interfaces" (Gerätemanagement > Schnittstellen) auf der Registerkarte "Cluster" an.

F: Wird dieser Fehler angezeigt, weil Switch nicht oder der andere Knoten nicht festgelegt ist?

A: Nein, es ist eine Warnmeldung als Vorsichtsmaßnahme, die ständig für den Benutzer angezeigt wird.

F: Welcher Befehl - show cluster - zeigt die MTU-Größe an?

A: CCL Ping ist standardmäßig aktiviert und wird in den CLI-Standardeinstellungen angezeigt.

F: Können wir im Fall von AWS die Schritte zur Erhöhung der MTU auf dem Switch dokumentieren?

A: Für Tech-Pubs zu prüfen.

F: Was ist mit der 4K/9K/2K/1K für HW - Sie haben nur die Serie 3100 aufgeführt?

A: Clustering nur auf 9300, 4100, 3100 und virtuell 3100 Cluster können vom FMC aus durchgeführt werden, 4100 und 9300 Cluster jedoch vom Chassis-Manager, nicht vom FMC.

Frage: Müssen Sie vom FMC bereitstellen, damit die Änderungen nach dem Geräte-Upgrade wirksam werden?

A: Ja, die Bereitstellung muss nach dem Upgrade erfolgen. Sie müssen die empfohlenen MTU-Werte verwenden.

F: Gibt es eine Warnmeldung für den Benutzer, dass die MTU geändert wird, als ob FTD in der Mitte des Pfads wäre, auf dem der GRE-Tunnel erstellt wird, und der Benutzer das Flapping des Tunnels sehen würde oder ausfallen würde?

A: Sie finden sie in der Dokumentation. Kann an Warnmeldung arbeiten. Knoten werden an Kontrollknoten angepasst. Der Schalter müsste auf die neuen Werte eingestellt werden. Der Wert wird nach dem Upgrade des Kontrollknotens geändert. Der MTU-Wert wird von der Steuerung gesendet.

F: Wird das FTD-Gerät neu gestartet, wenn wir nach dem Upgrade die MTU ändern?

A: Bei einer Änderung der MTU-Werte wird auf dem FTD-Upgrade kein expliziter Neustart ausgelöst.

#### Revisionsverlauf

| Revision | Veröffentlichungsdatum | Kommentare                                                |
|----------|------------------------|-----------------------------------------------------------|
| 2.0      | 17. Juli 2024          | Alternativer Text hinzugefügt. Formatierung aktualisiert. |
| 1.0      | 17. Juli 2024          | Erstveröffentlichung                                      |

#### Informationen zu dieser Übersetzung

Cisco hat dieses Dokument maschinell übersetzen und von einem menschlichen Übersetzer editieren und korrigieren lassen, um unseren Benutzern auf der ganzen Welt Support-Inhalte in ihrer eigenen Sprache zu bieten. Bitte beachten Sie, dass selbst die beste maschinelle Übersetzung nicht so genau ist wie eine von einem professionellen Übersetzer angefertigte. Cisco Systems, Inc. übernimmt keine Haftung für die Richtigkeit dieser Übersetzungen und empfiehlt, immer das englische Originaldokument (siehe bereitgestellter Link) heranzuziehen.